# Durable Medical Equipment (DME) Utilization Management Program for Blue Cross and Blue Shield of Minnesota

# **Provider Orientation**

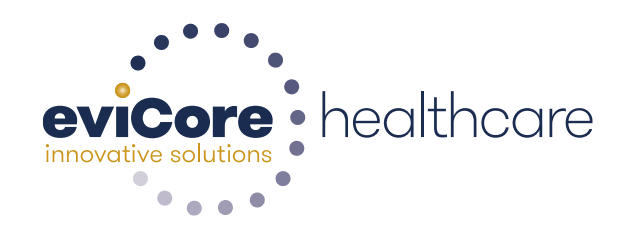

BlueCross BlueShield Minnesota

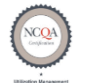

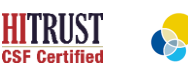

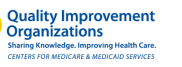

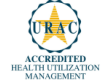

© 2018 eviCore healthcare. All Rights Reserved. This presentation contains CONFIDENTIAL and PROPRIETARY information

# Agenda

eviCore healthcare Corporate Overview
DME Prior Authorization Program Overview
Methods to Submit Requests & Required Information
Prior Authorization Outcomes
Clinical Consultations, Urgent Requests & Appeals
Web Support Services
eviCore Provider Resources
Q & A Session

# **Corporate Overview**

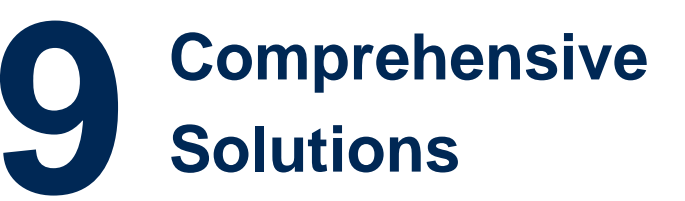

# 100M Members Managed Nationwide

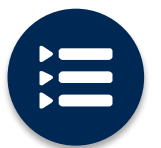

The industry's most comprehensive clinical evidence-based guidelines

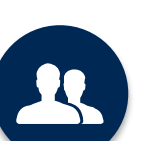

4k<sup>+</sup> employees including **1k clinicians** 

Engaging with 570k<sup>+</sup> providers

# Headquartered in Bluffton, SC Offices across the US including:

- Lexington, MA
- Colorado Springs, CO
- Franklin, TN
- New York, NY
- Melbourne, FL
- Plainville, CT
- Sacramento, CA

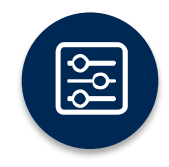

Advanced, innovative, and intelligent technology

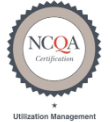

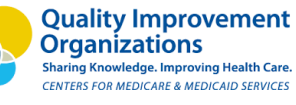

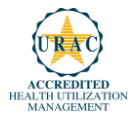

# Prior Authorization Program Overview Blue Cross and Blue Shield of Minnesota Members

# eviCore healthcare Prior Authorization for DME Overview Plan Information

eviCore healthcare (eviCore) began managing Prior Authorization requests for Durable Medical Equipment for dates of service beginning **January 1**, **2019** for Blue Cross Blue Shield of Minnesota (Blue Cross) Medicare Advantage members with the following alpha prefixes:

- QQL Medicare Southern MN Network
- QQN Strive Medicare Advantage Metro Regional Network
- QQQ Group Medicare Advantage Network
- XZL Medicare High Value Network
- All other plans are managed by BCBSMN
- Medicaid and Dual Eligibles (Medicare/Medicaid) Providers should contact Amerigroup 866-518-8448

Providers should verify member eligibility and benefits on the secured provider log in section at: <u>www.availity.com</u>

Prior Authorization applies to the following DME Requests:

- Out patient/Home Based
- Medically Necessary
- Elective / Non-emergent

To see the listing of Healthcare Procedural Codes (HCPCS) that require eviCore approval,

go to https://www.evicore.com/healthplan/bluecrossmn

- Scroll down to: "DURABLE MEDICAL EQUIPMENT"
- Click on "Healthcare Procedural Codes (HCPCS) required for PA"

# Evidence Based/Proprietary Guidelines for DME Medical Necessity Criteria

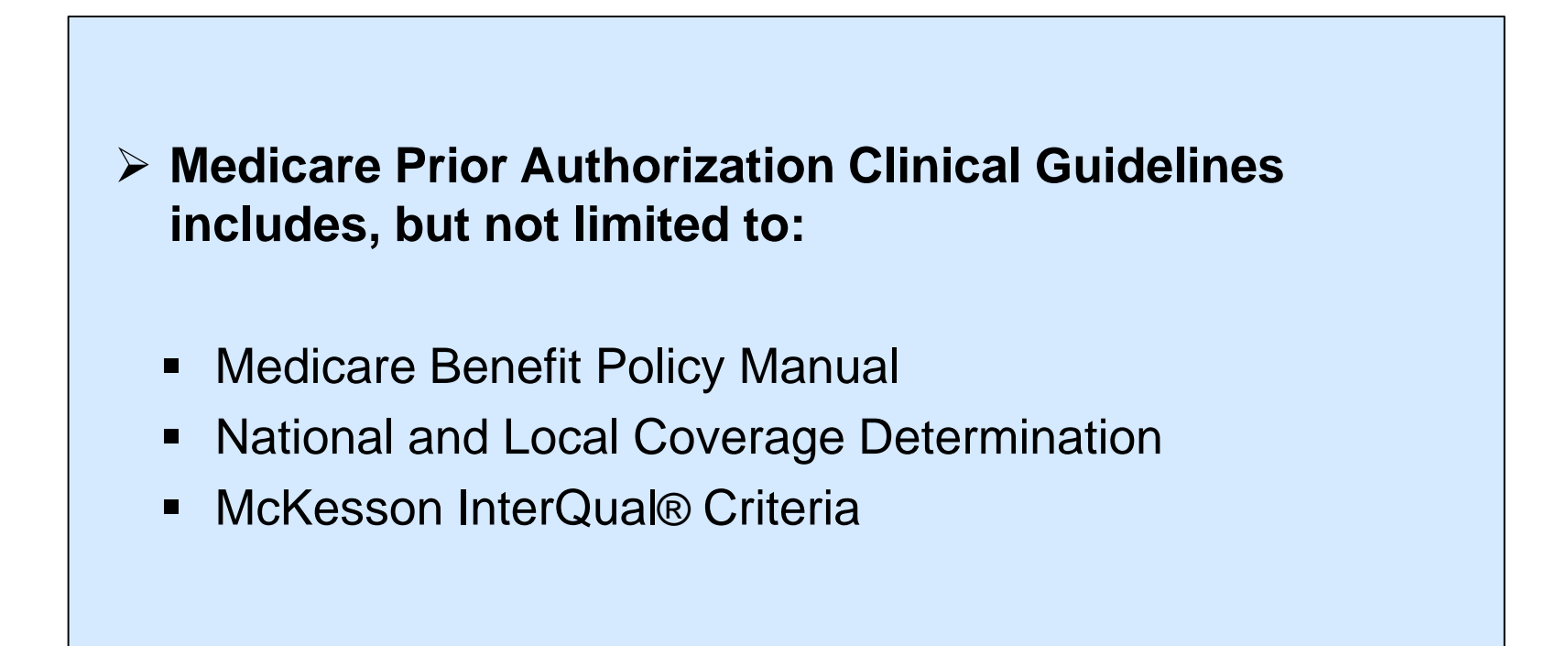

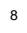

# eviCore healthcare DME Prior Authorization Methods to Submit Requests & Required Information

### **Methods for Prior Authorization Requests**

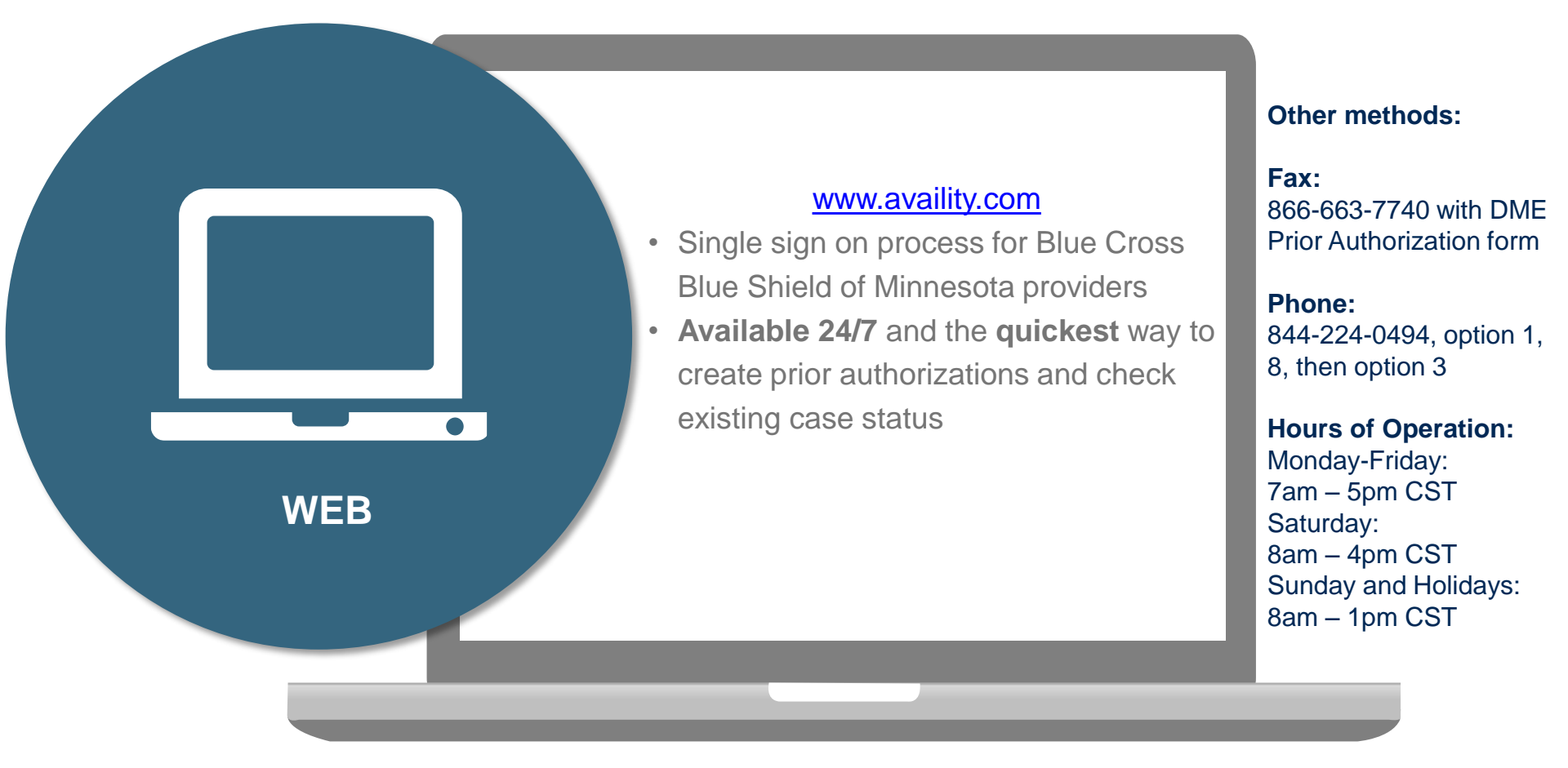

Important: eviCore requires a completed DME Prior Authorization Form for all DME requests submitted by Fax

### **DME Required Prior Authorization Information**

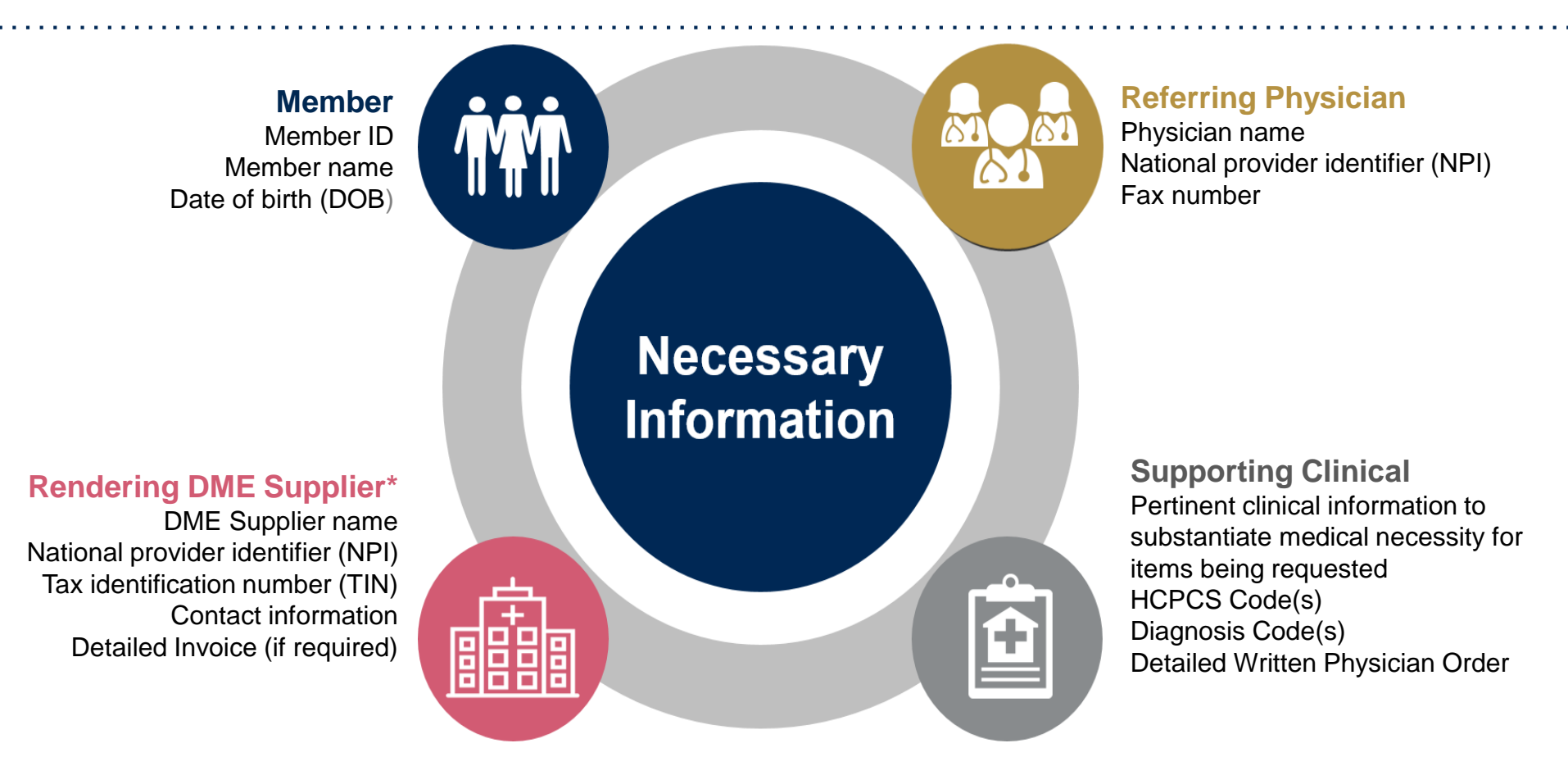

Information requirements are outlined on our Prior Authorization (PA) request forms. A link to the PA forms is available at: <a href="https://www.evicore.com/healthplan/bluecrossmn">https://www.evicore.com/healthplan/bluecrossmn</a>

\* Note - Only DME items dispensed and billed by providers or vendors that hold a DME or Orthotic and Prosthetic contract with Blue Cross are subject to the Prior Authorization requirements.

# Detailed Invoice

Detailed invoices are required for the following items:

- Non-standard wheelchairs
- Power Wheelchairs
- Power operated vehicles
- Prosthetics
- Any custom item, including custom orthotics
- Anything submitted with a nonspecific/miscellaneous code

Detailed Invoices are the DME supplier's order slip with pricing information to include specific HCPCS codes and MSRP for each item requested for the Blue Cross member.

### **Process for Additional Documentation Request**

• If all required pieces of documentation that must be submitted to eviCore are not received, or are insufficient for eviCore to reach a determination, the following will occur:

A Hold Letter will be faxed to the DME Supplier requesting additional documentation

 The case will remain on hold up to 3 days, depending on the age of case to ensure that a determination is completed within a 10 day timeframe. The Supplier must fax back the additional information

 Requested information must be received within the timeframe as specified on the Hold Letter. eviCore will review the Additional Documentation and reach a determination

 Determination will be completed within 2 business days

# Prior Authorization Outcomes Clinical Consultations Urgent Requests & Appeals

### **Prior Authorization Outcomes**

# Approved Requests:

• Once all information is submitted to eviCore, a determination will be made within 2 business days for a standard request.

# Approved Delivery:

- Written notification in the form of a letter will be faxed to both the referring Physician and DME Supplier and mailed to the member via standard US Mail
- Verbal outreach will be made to requesting DME
   Supplier
- Information can be printed on demand from the eviCore healthcare Web Portal

### **Denied Requests:**

- Communication of denial determination
- Communication of the rationale for the denial

# **Denied Delivery:**

- Written notification in the form of a letter will be faxed to both the referring Physician and DME Supplier and mailed to the member via standard US Mail
- Verbal outreach will be made to requesting DME
   Supplier
- Information can be printed on demand from the eviCore healthcare Web Portal

### **Clinical Consultations & Urgent Requests**

# **Clinical Consultations:**

- If a request is not approved and requires further clinical discussion for approval, we offer clinical consultations from referring physicians
- Clinical Consultations result in either a Reversal of decision to deny or an Uphold of the original decision
- Clinical Consultations can be scheduled at a time convenient to your physician. Requests can be made by calling our authorization center at 844-224-0494 and follow the phone prompts.

#### **Urgent Requests**

• Urgent Requests determinations will be rendered within 24 -72 hours, however frequently our turn around time is less.

### eviCore Appeal Process

Once a service has been denied, members and

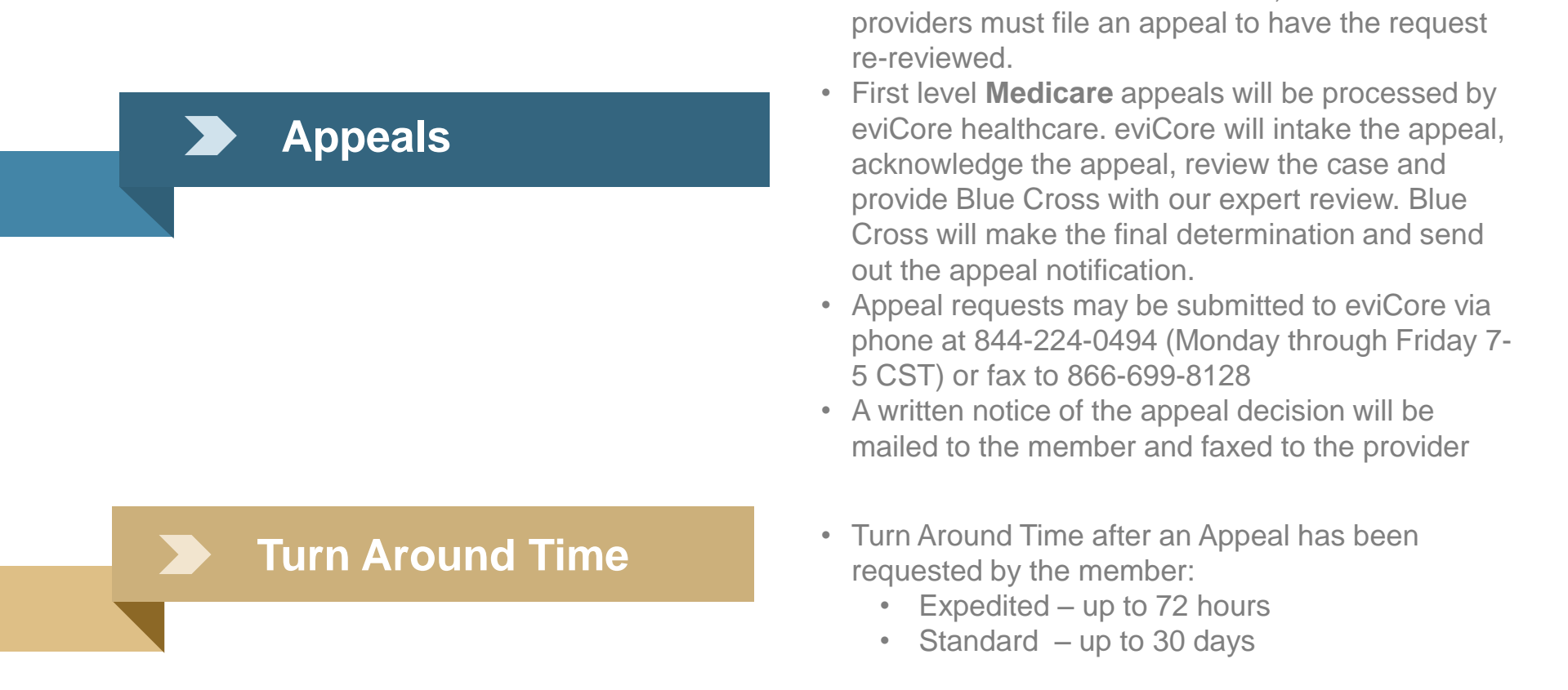

Clearly note on the fax cover sheet if you are requesting an 'expedited appeal' to prevent any delays in processing.

Medicare members have up to 60 calendar days to file an appeal

# eviCore healthcare Web Portal Services

### eviCore Web Portal Services

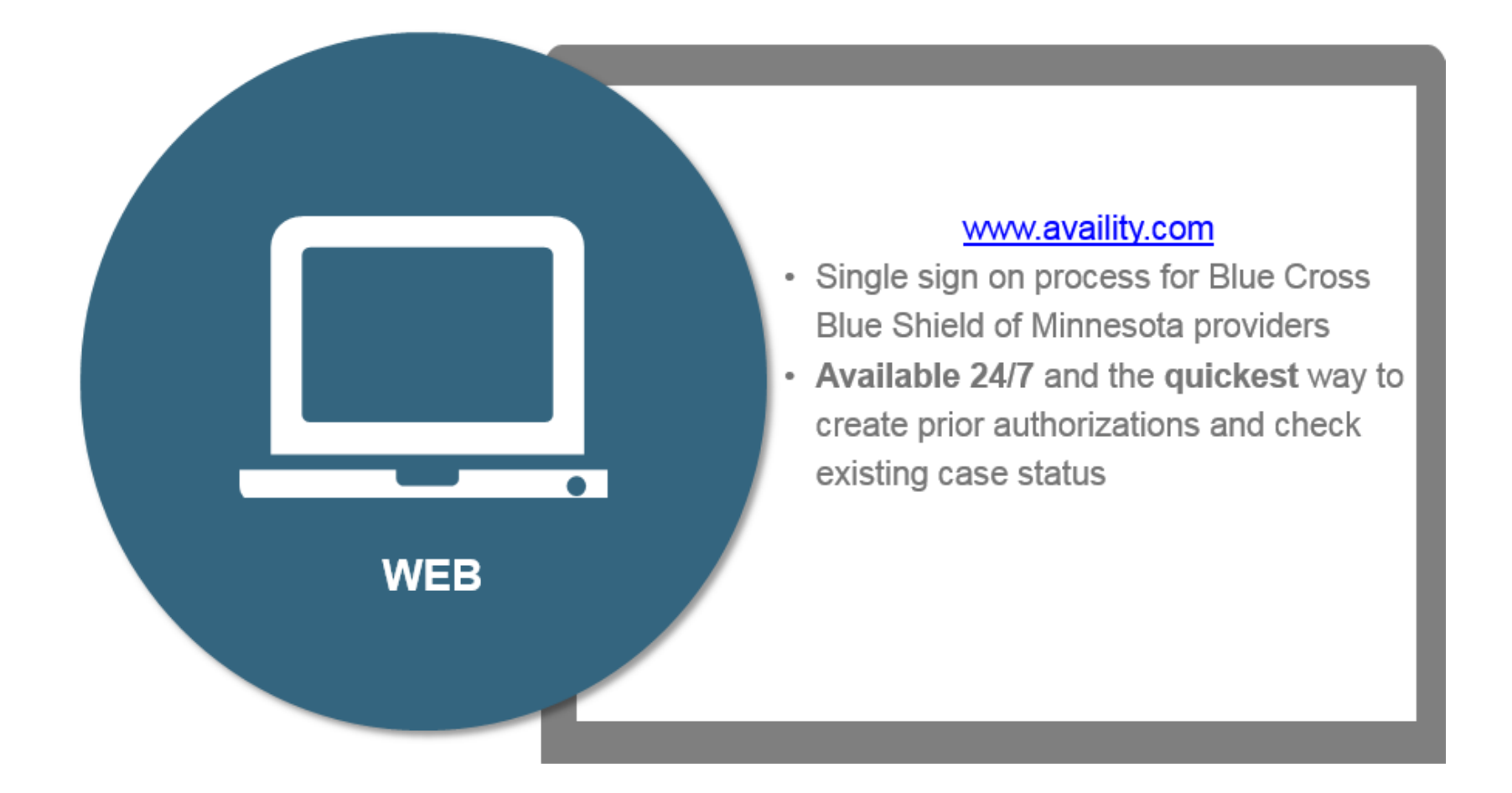

Log into the eviCore healthcare portal through www.availity.com

# eviCore healthcare Web Portal Case Initiation

# **Enter Ordering Provider's (Practitioner) Contact Information**

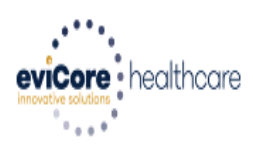

#### Help / Contact Us Monday, November 05, 2018 4:26 PM Log Off (SSO\_BCBSMN Message from webpage х **Clinical Certification** Please review the fax and phone numbers presented for accuracy. Change as necessary and click CONTINUE to confirm they are correct. Changes apply only to this specific case. If you wish the change to be permanent, please contact the Health Plan. 30% Complete Provider's Name Jones, Arthur Provider and NPI OK. JONES, ARTHUR Who to Contact ssouser 1003000134 (BCBSMN) Fax (615) 342-6334 [?] Phone (607) 232-4567 [?] Ext. Cell Phone Email providercontact@bcbmsn.o

The Ordering Provider's (Practitioner's) name will populate . Add the appropriate information for the practitioner point of contact.

21

Note: This is the referring practitioner's contact info, NOT the DME Requesting Supplier

#### **Enter Diagnosis Code**

**Clinical Certification** 

Certification Requests In Progress

Eligibility Lookup

**Clinical Certification** This procedure will be performed on 4/5/2019. CHANGE Durable Medical Equipment(DME) Select a Procedure by CPT Code[?] or Description[?] DURABLE MEDICAL EQUIPMENT DME • I • Don't see your procedure code or type of service? Click here Diagnosis Select a Primary Diagnosis Code (Lookup by Code or Description) LOOKUP Trouble selecting diagnosis code? Please follow these steps Select a Secondary Diagnosis Code (Lookup by Code or Description) Secondary diagnosis is optional for Durable Medical Equipment(DME) LOOKUP

Cancel Back Print

Authorization Lookup

Click here for help or technical support

**Enter Diagnosis Codes** 

MSM F

# **Enter Diagnosis Code**

| eviCore   | healthcare           |                                                                                                    |                                                                                     |                                                               |                                     |
|-----------|----------------------|----------------------------------------------------------------------------------------------------|-------------------------------------------------------------------------------------|---------------------------------------------------------------|-------------------------------------|
| Home      | Authorization Lookup | Eligibility Lookup Clini                                                                                                    | ical Certification                                                                  | Certification Requests In Progress                            | MSM Practitioner Performance Summar |
| Friday, M | ay 18, 2018 3:11 PM  | Clinical Certif                                                                                                    | ication                                                                             |                                                               |                                     |
|           | 60% Complete         | Procedure Date:<br>CPT Code:<br>Description:<br>Primary Diagnosis Co<br>Primary Diagnosis:                                      | selection.<br>5/17/2018<br>DME<br>DURABLE I<br>DORABLE I<br>DORABLE I<br>Diabetes n | MEDICAL EQUIPMENT<br>nellitus due to underlying condition wit | h diabetic chronic kidney disease   |
|           | EDI                  | T Secondary Diagnosis<br>Secondary Diagnosis<br>Change Procedure or Prim<br>Change Secondary Diagno<br>Cancel Back Print Contir | Code:<br>inary Diagnosis<br>osis<br>nue                                             |                                                               |                                     |
|           | Once                 | e all codes are                                                                                                    | entered.                                                                            | confirm the selected                                          | codes by                            |

selecting "Continue".

#### **Enter DME Delivery Date**

|                                        | Time: 10/31/2018 5:02 PM |
|----------------------------------------|--------------------------|
| What date was the procedure performed? | MM/DD/20YY               |
| SUBMIT                                 |                          |
|                                        |                          |
|                                        |                          |
|                                        |                          |
|                                        |                          |
|                                        |                          |
|                                        |                          |

Next you will be asked to for a date the procedure was performed. Enter the date the DME was delivered or will be delivered.

#### **Site Selection**

| evicore healthcare           |                                                                                  |                                                                              |                                                                                                    |                                                                                                    |                                                                                            |                                    |
|------------------------------|----------------------------------------------------------------------------------|------------------------------------------------------------------------------|----------------------------------------------------------------------------------------------------|----------------------------------------------------------------------------------------------------|--------------------------------------------------------------------------------------------|------------------------------------|
| Home Authorization Lookup    | Eligibility Lookup                                                               | Clinical Certification                                                       | Certification Requests In Progress                                                                             | MSM Practitioner Performance Summary Portal                                                                | Resources Manage Your Accoun                                                               | t Help / Contact Us                |
| Friday, May 18, 2018 3:14 PM |                                                                                  |                                                                              |                                                                                                    |                                                                                                    |                                                                                            | Log Off (INTGTEST                  |
| 80% Complete                 | Clinical Co<br>Specific Site S<br>Use the fields<br>entering som<br>NPI:<br>TIN: | ertification<br>Search<br>below to search for spe<br>e portion of the name a | ecific sites. For best results, search by<br>nd we will provide you the site names<br>Zip Code: 10012<br>City: | NPI or TIN. Other search options are by name plus zij<br>that most closely match your entry.<br>Site Name: | p or name plus city. You may search a p<br>Test Hospital<br>• Exact match<br>• Starts with | artial site name by<br>LOOKUP SITE |

Use the fields to search for the specific site. For best results, search by NPI or TIN number. Note: Site selection is the DME Supplier

#### **Site Selection**

. . . . . . . . . .

| uthorization Lookup | Eligibility Lookup | <b>Clinical Certification</b> | Certificati |
|---------------------|--------------------|-------------------------------|-------------|
|---------------------|--------------------|-------------------------------|-------------|

. . . . . . . . . . . . . . .

### **Clinical Certification**

. . . . . . . . . . . . . .

| Selected Site:  | Test Sit  | е              |     |  |  |
|-----------------|-----------|----------------|-----|--|--|
| FIND NEW SITE   |           |                |     |  |  |
| Site Email (opt | tional)   |                |     |  |  |
| Fax             | [         | (999) 999-9999 | [?] |  |  |
| Phone           | [         |                | [?] |  |  |
| Cancel Back Pri | nt Contin | ue             |     |  |  |

Click here for help or technical support

Enter your Fax and Phone number. Note: Site selection is the DME Supplier

# **Clinical Certification (Prior Authorization Request)**

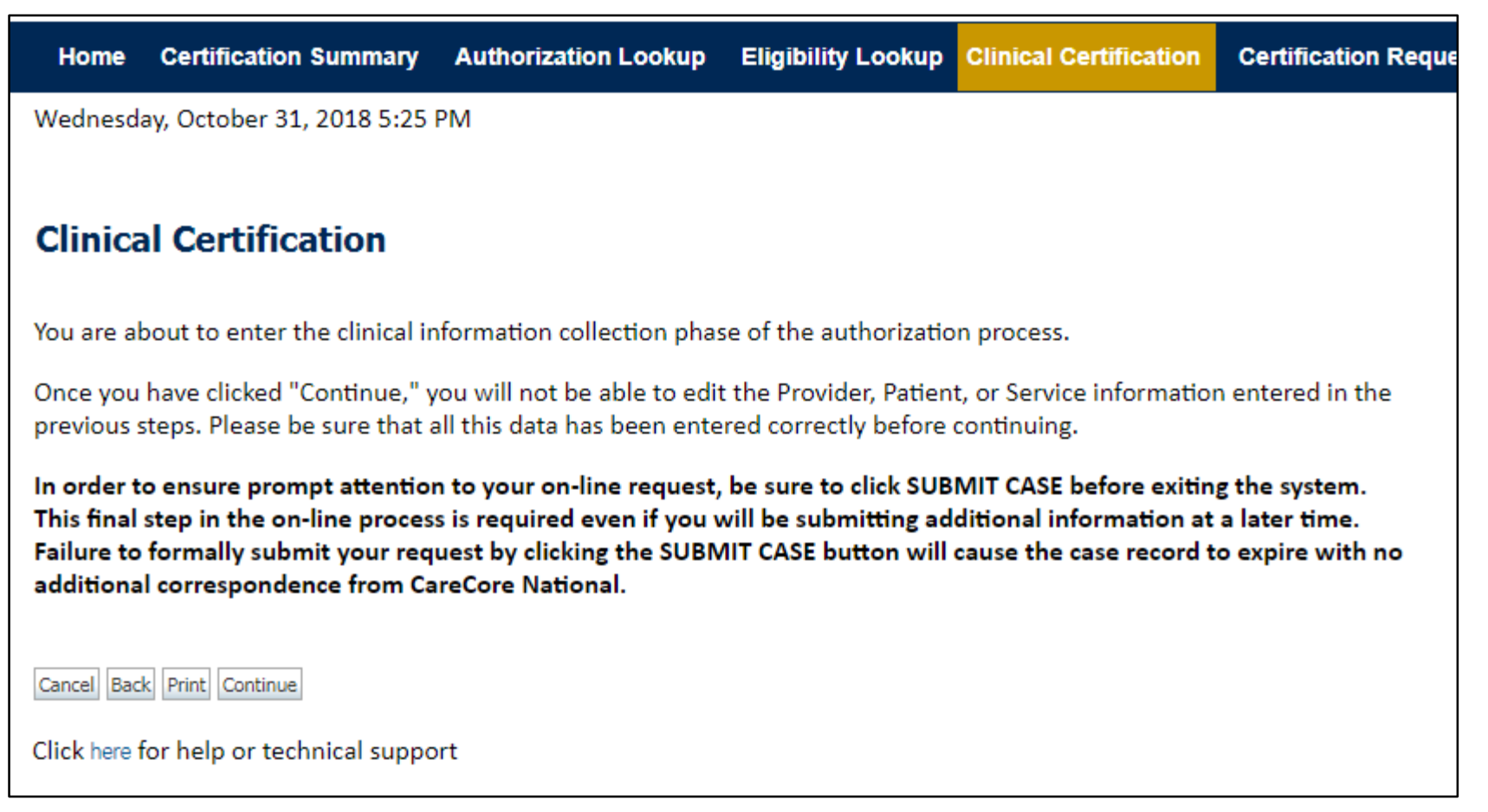

- Verify all information entered and make any needed changes prior to moving into the clinical collection phase of the Prior Authorization process.
- You will not have the opportunity to make changes after that point.

### **Clinical Certification**

| Home        | Certification Summary       | Authorization Lookup     | Eligibility Lookup | Clinical Certification | Certification Reque |
|-------------|-----------------------------|--------------------------|--------------------|------------------------|---------------------|
| Wednesd     | ay, October 31, 2018 5:29   | PM                       |                    |                        |                     |
|             |                             |                          |                    |                        |                     |
| Clinica     | al Certification            |                          |                    |                        |                     |
| O Please    | enter the Primary HCPCS o   | ode for this DME request | -                  |                        |                     |
| A How m     | any Units of this HCPCS     |                          |                    |                        |                     |
|             |                             |                          |                    |                        |                     |
| CURMIT      |                             |                          |                    |                        |                     |
| 500011      |                             |                          |                    |                        |                     |
| 🗌 Finish    | Later Did you know?         |                          |                    |                        |                     |
|             | You can save a ce           | rtification              |                    |                        |                     |
|             | request to finish i         | ater.                    |                    |                        |                     |
| Cancel Prin | t                           |                          |                    |                        |                     |
| Click here  | for help or technical suppo | rt                       |                    |                        |                     |
|             |                             |                          |                    |                        |                     |

Enter the HCPCS code and number of units requested. If purchase, units represent the quantity of the code. If rental, units represent the duration of the rental, either days or<sup>28</sup> months.

### **Clinical Certification Rental Only HCPCS**

| Home                           | Authorizati                                                                                                    | on Lookup                                              | Eligibility Lookup                        | <b>Clinical Certification</b> | Certification Requests In Progress | MSM Practitioner Perfor |  |  |
|--------------------------------|----------------------------------------------------------------------------------------------------|--------------------------------------------------------|-------------------------------------------|-------------------------------|------------------------------------|-------------------------|--|--|
| <b>Clinic</b><br>This iten     | n can only                                                                                                    | <b>ificatio</b><br>be rented.                          | <b>1</b><br>All items on this             | request will be ente          | ered as rentals.                   |                         |  |  |
| ❶ What<br>◯ Initial<br>◯ Conti | <ul> <li>What type of rental is this?</li> <li>Initial device rental</li> <li>Continued rental to purchase of device currently being rented</li> </ul> |                                                        |                                           |                               |                                    |                         |  |  |
| SUBMIT                         |                                                                                                    |                                                        |                                           |                               |                                    |                         |  |  |
| □ Finish                       | ו Later<br>אין<br>זי                                                                                                    | D <mark>id you k</mark><br>You can sav<br>request to f | now?<br>e a certification<br>inish later. |                               |                                    |                         |  |  |
| Cancel Ba                      | ack Print Cor                                                                                                    | ntinue                                                 |                                           |                               |                                    |                         |  |  |

The user will be prompted to answer questions pertaining to the item requested when a **Rental** Only type HCPCS is entered as primary HCPCS.

### **Clinical Certification Purchase Only HCPCS**

| Home                       | Authorization Look                 | up Eligibility Lookup                               | <b>Clinical Certification</b> | Certification Requests In Progress | MSM Practitioner Perfo |
|----------------------------|------------------------------------|-----------------------------------------------------|-------------------------------|------------------------------------|------------------------|
|                            |                                    |                                                     |                               |                                    |                        |
| <b>Clinic</b><br>This iten | al Certificat                      | ion<br>hased. All items on t                        | this request will be          | entered as purchase.               |                        |
| SUBMIT                     |                                    |                                                     | ·                             | ·                                  |                        |
| 🗌 Finish                   | Later Did yo<br>You can<br>request | u know?<br>save a certification<br>to finish later. |                               |                                    |                        |
| Cancel Ba                  | ack Print Continue                 |                                                     |                               |                                    |                        |

This screen will populate when a Purchase Only type HCPCS is entered as primary HCPCS .

| <b>Clinical Certification Rental or Purchase HCPCS</b> |                         |                     |                        |                                    |                       |  |  |
|--------------------------------------------------------|-------------------------|---------------------|------------------------|------------------------------------|-----------------------|--|--|
| Home                                                   | Authorization Lookup    | Eligibility Lookup  | Clinical Certification | Certification Requests In Progress | MSM Practitioner Perf |  |  |
| Clinic                                                 | al Certificatio         | n                   |                        |                                    |                       |  |  |
| 🕕 What                                                 | type of request is this | ;?                  |                        |                                    |                       |  |  |
| 🖸 Initial                                              | device rental           |                     |                        |                                    |                       |  |  |
| ⊖ Contin                                               | nued rental to purcha   | ase of device curre | ently being rented     |                                    |                       |  |  |
| OPurch                                                 | ase of a DME item       |                     |                        |                                    |                       |  |  |

| SUBMIT                     |                                                                           |  |  |  |  |
|----------------------------|---------------------------------------------------------------------------|--|--|--|--|
| 🗌 Finish Later             | Did you know?<br>You can save a certification<br>request to finish later. |  |  |  |  |
| Cancel Back Print Continue |                                                                           |  |  |  |  |

. . . . . . . . . . . . .

This screen will populate when the primary HCPCS code entered is for rental or purchase.

# **Clinical Certification for Sleep Management DME**

| Home        | Authorization Lookup     | Eligibility Lookup   | <b>Clinical Certification</b> | Certification Requests In Progress   | MSM Practitioner Perfor              |
|-------------|--------------------------|----------------------|-------------------------------|--------------------------------------|--------------------------------------|
|             |                          |                      |                               |                                      |                                      |
| Clinica     | Certification            |                      |                               |                                      |                                      |
| Sleep Ther  | apy requests MUST be sta | rted under Sleep Mar | nagement and cannot be        | started under Durable Medical Equipm | ent (DME). This case will be expired |
| SUBMIT      |                          |                      |                               |                                      |                                      |
|             |                          |                      |                               |                                      |                                      |
| E Finish La | Did you know?            | tification           |                               |                                      |                                      |
|             | request to finish la     | iter.                |                               |                                      |                                      |
| Cancel Back | Print Continue           |                      |                               |                                      |                                      |
|             |                          |                      |                               |                                      |                                      |
|             |                          |                      |                               |                                      |                                      |

Note: This screen will populate if the primary HCPCS code is entered for the Sleep Management program. Request types for sleep DME cannot be started under Durable Medical Equipment

# **Clinical Certification (Prior Authorization Request)**

. . . . . . . . . . . . . .

| eviCore                                                               | healthcare                                                                                       |                                                                                                    |                                                                                                    |                                                               |                                      |
|-----------------------------------------------------------------------|--------------------------------------------------------------------------------------------------|----------------------------------------------------------------------------------------------------|----------------------------------------------------------------------------------------------------|---------------------------------------------------------------|--------------------------------------|
| Home                                                                  | Authorization Lookup                                                                             | Eligibility Lookup                                                                                                    | Clinical Certification                                                                                                    | Certification Requests In Progress                            | MSM Practitioner Performance Summary |
| Friday, Ma                                                            | ay 18, 2018 3:11 PM                                                                              |                                                                                                    |                                                                                                    |                                                               |                                      |
|                                                                       | 60% Complete                                                                                     | Clinical Cer<br>Confirm your serv                                                                                                    | rtification<br>vice selection.                                                                                             |                                                               |                                      |
| Provider a<br>Patient                                                 | and NPI<br>EDIT                                                                                  | Procedure Date:<br>CPT Code:<br>Description:<br>Primary Diagnosi<br>Primary Diagnosi<br>Secondary Diagn<br>Secondary Diagn<br>Change Procedure or<br>Change Secondary D | 5/17/2018<br>DME<br>DURABLE M<br>is Code: E08.22<br>is: Diabetes m<br>osis Code:<br>osis:<br>Primary Diagnosis<br>iagnosis | MEDICAL EQUIPMENT<br>nellitus due to underlying condition wit | h diabetic chronic kidney disease    |
| Service<br>5/17/2018<br>DME DUR<br>E08.22 Dia<br>condition<br>disease | 8<br>ABLE MEDICAL EQUIPMENT<br>abetes mellitus due to underlying<br>with diabetic chronic kidney | Cancel Back Print                                                                                                    | Continue<br>or technical support                                                                                           |                                                               |                                      |

Once all codes are entered, confirm the selected codes by selecting "Continue".

### **Clinical Certification**

#### **Clinical Certification**

- Is there any additional information specific to the member's condition you would like to provide?
- I would like to upload a document
- I would like to enter additional notes in the space provided
- I would like to upload a document and enter additional notes
- I have no additional information to provide at this time

If you have any additional information to provide, upload or free text the information on the next page.

SUBMIT

Finish Later Did you know? You can save a certification request to finish later.

Cancel Print

Click here for help or technical support

If additional information is required, you will have the option to either upload documentation, enter information into the text field, or contact us via phone. Providing clinical information via the web is the quickest, most efficient method.

### **Clinical Certification**

| Additional Inf                                           | ormation - Notes:                                                                                                  |                             |    |  |
|----------------------------------------------------------|----------------------------------------------------------------------------------------------------|-----------------------------|----|--|
|                                                          |                                                                                                    |                             |    |  |
|                                                          |                                                                                                    |                             |    |  |
|                                                          |                                                                                                    |                             |    |  |
|                                                          |                                                                                                    |                             |    |  |
|                                                          |                                                                                                    |                             |    |  |
|                                                          |                                                                                                    |                             | // |  |
| ou may upload                                            | a document from your computer                                                                                      | (PDF or Word less than 5MB) | // |  |
| Ou may upload                                            | a document from your computer                                                                                      | (PDF or Word less than 5MB) | // |  |
| Ou may upload Additional Up Choose File                  | a document from your computer                                                                                      | (PDF or Word less than 5MB) | /2 |  |
| Ou may upload<br>Additional Up<br>Choose File N          | a document from your computer<br>load Document:<br>o file chosen                                                   | (PDF or Word less than 5MB) | /2 |  |
| Ou may upload<br>Additional Up<br>Choose File N          | a document from your computer<br>pload Document:<br>o file chosen                                                  | (PDF or Word less than 5MB) | /2 |  |
| Ou may upload                                            | a document from your computer<br>bload Document:<br>o file chosen                                                  | (PDF or Word less than 5MB) | /2 |  |
| OU MAY UPIOAC<br>Additional Up<br>Choose File N          | <b>a document from your computer</b><br>vload Document:<br>o file chosen                                           | (PDF or Word less than 5MB) | /2 |  |
| OU MAY UPIOAC                                            | a document from your computer<br>vload Document:<br>o file chosen                                                  | (PDF or Word less than 5MB) | /2 |  |
| о may upload<br>Additional Up<br>Choose File N<br>SUBMIT | a document from your computer<br>pload Document:<br>o file chosen<br>Did you know?                                 | (PDF or Word less than 5MB) |    |  |
| Ou may upload<br>Additional Up<br>Choose File N          | a document from your computer<br>bload Document:<br>o file chosen<br>Did you know?<br>You can save a certification | (PDF or Word less than 5MB) |    |  |

This screen will give you the option to either enter information into the text field, or upload documentation. Please complete the DME contact information on the Prior Authorization form and upload the form to ensure you receive a faxed copy of the authorization summary.

#### **Case Submission**

| Home                     | Certification Summary                                                                     | Authorization Lookup                                                               | Eligibility Lookup                                         | Clinical Certification |
|--------------------------|-------------------------------------------------------------------------------------------|------------------------------------------------------------------------------------|------------------------------------------------------------|------------------------|
| Wednesd                  | ay, October 31, 2018 5:37                                                                 | PM                                                                                 |                                                            |                        |
| Clinica                  | al Certification                                                                          |                                                                                    |                                                            |                        |
| l ackr<br>reque<br>provi | nowledge that the clinical<br>est is accurate and specific<br>ded. I have no further info | information submitted to<br>c to this member, and tha<br>ormation to provide at th | o support this author<br>t all information has<br>is time. | ization<br>been        |
| Print SUBN               | 1IT CASE                                                                                  |                                                                                    |                                                            |                        |
| Click here f             | for help or technical suppo                                                               | ort                                                                                |                                                            |                        |
|                          |                                                                                           |                                                                                    |                                                            |                        |
|                          |                                                                                           |                                                                                    |                                                            |                        |
|                          |                                                                                           |                                                                                    |                                                            |                        |
|                          |                                                                                           |                                                                                    |                                                            |                        |

Acknowledge the Clinical Certification statements, and hit "Submit Case."

### Approval

| Your case has been Ap   | pproved.              |              |       |
|-------------------------|-----------------------|--------------|-------|
| Provider Name:          |                       | Contact:     |       |
| Provider Address:       |                       | Phone        |       |
|                         |                       | Number:      |       |
| 8                       |                       | Fax Number:  |       |
| Patient Name:           |                       | Patient Id:  |       |
| Insurance Carrier:      |                       |              |       |
| Site Name:              | 254                   | Site ID:     | L.com |
| Site Address:           |                       |              |       |
| Primary Diagnosis Code: |                       | Description: | -     |
| Secondary Diagnosis     |                       | Description: |       |
| Code:                   |                       |              |       |
| CPT Code:               |                       | Description: |       |
| Modifier:               |                       |              |       |
| Authorization Number:   |                       |              |       |
| Review Date:            |                       |              |       |
| Expiration Date:        |                       |              |       |
| Status:                 | Your case has been Ap | proved.      |       |

Continue

Print

Determination at the end of the pathway is given to the provider.

A case number and next steps will be listed.

# **Next Steps**

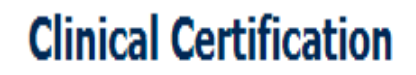

Thank you for submitting a request for clinical certification. Would you like to:

- Return to the main menu
- Start a new request
- Resume an in-progress request

You can also start a new request using some of the same information.

Once a case has been submitted for clinical certification, you can return to the Main Menu, resume an in-progress request, or start a new request.

# eviCore healthcare Prior Authorization Look Up

### Authorization look up

. . . .

| eviCore healthcare              |                                          |                                       |                              |                          |                     |
|---------------------------------|------------------------------------------|---------------------------------------|------------------------------|--------------------------|---------------------|
| Home Authorization Lookup       | Eligibility Lookup Clinical Certificatio | on Certification Requests In Progress | MSM Practitioner Performance | Summary Portal Resources | Manage Your Account |
| Tuesday, November 22, 2016 2:30 | PM                                       |                                       |                              |                          |                     |
| Authorization Looku             | p<br>ented                               |                                       |                              |                          |                     |
| Search by Member Informa        | tion                                     |                                       | Search by Autho              | rization Number/ NPI     |                     |
| REQUIRED FIELDS                 |                                          |                                       |                              |                          |                     |
| Healthplan:                     |                                          | $\checkmark$                          | REQUIRED FIELDS              |                          |                     |
| Provider NPI:                   |                                          |                                       | Provider NPI:                | ×                        |                     |
|                                 |                                          |                                       | Auth/Case Number:            |                          |                     |
| Patient ID:                     |                                          |                                       | Search                       |                          |                     |
| Patient Date of Birth:          | MM/DD/YYYY                               |                                       |                              |                          |                     |
| OPTIONAL FIELDS                 |                                          |                                       |                              |                          |                     |
| Case Number:                    |                                          |                                       |                              |                          |                     |
| or                              |                                          |                                       |                              |                          |                     |
| Authorization Number:           | . <b>X</b>                               |                                       |                              |                          |                     |

- Select Search by Authorization Number/NPI. Enter the provider's NPI and authorization or case number. Select Search.
- You can also search for an authorization by Member Information, and enter the health <sub>40</sub> plan, Provider NPI, patient's ID number, and patient's date of birth.

#### **Authorization Status**

. . . . . . . . . . . . . . .

| Authorization               | Lookup              |       |   |
|-----------------------------|---------------------|-------|---|
| New Security Feature        | s Implemented       |       | _ |
| Authorization Numbe         | r.                  |       |   |
| Case Number:                |                     |       |   |
| Status:                     | Approved            |       |   |
| Service Description:        |                     |       |   |
| Site Name:                  |                     |       |   |
| Expiration Date:            | 6/28/2018           | 12023 |   |
| Date Last Updated:          |                     |       |   |
| Correspondence:             | VIEW CORRESPONDENCE |       |   |
| Date Dave Crown Analy       |                     |       |   |
| (Print) Lone (Search Again) |                     |       | _ |
| Click here for help or t    | echnical support    |       |   |
|                             |                     |       |   |
|                             |                     |       |   |
|                             |                     |       | _ |

The authorization will then be accessible to review. To print authorization correspondence, select View Correspondence.

# eviCore healthcare Provider Resources

### eviCore Provider Resources and Contact Information

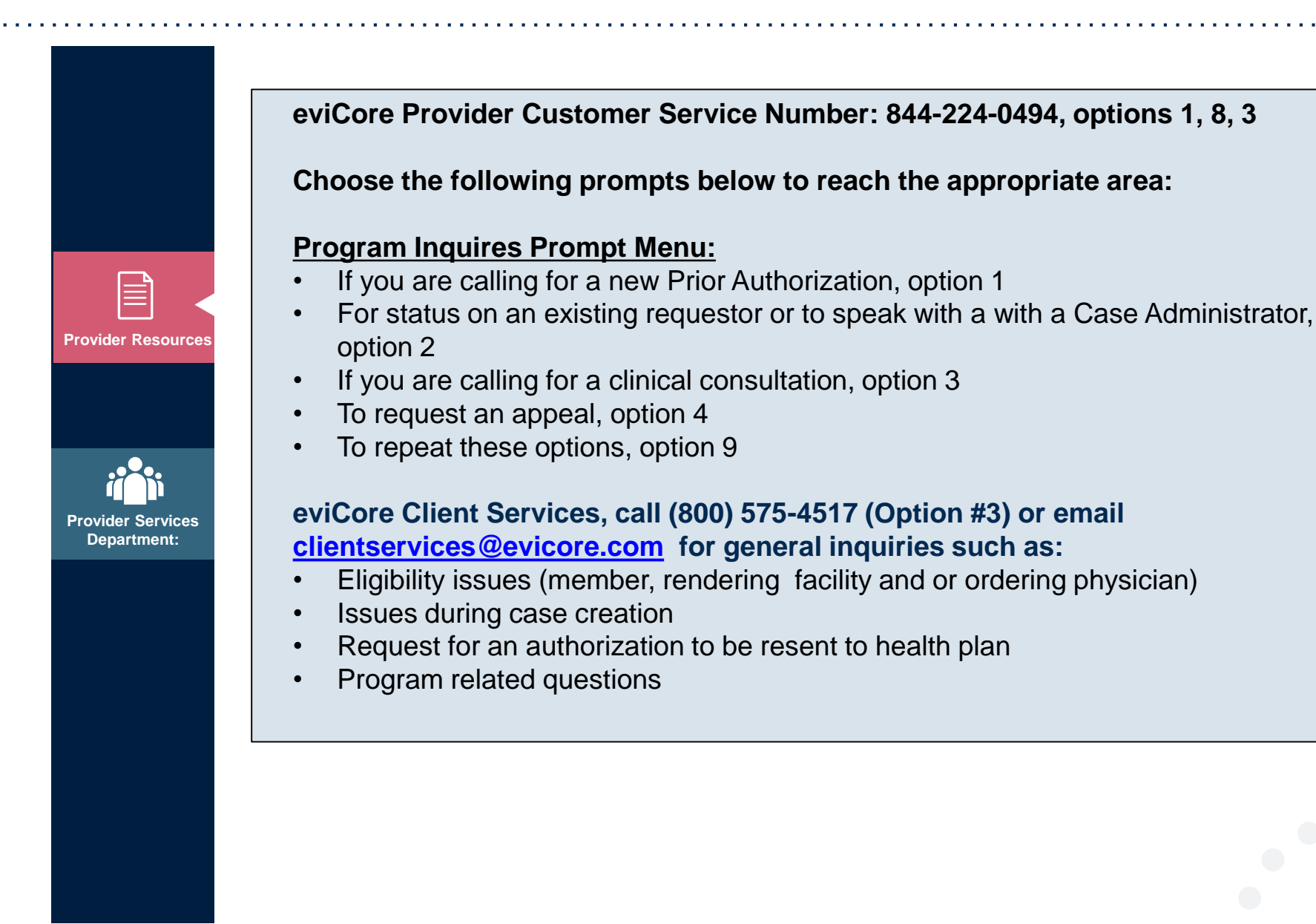

eviCore Platform Services - Assistance

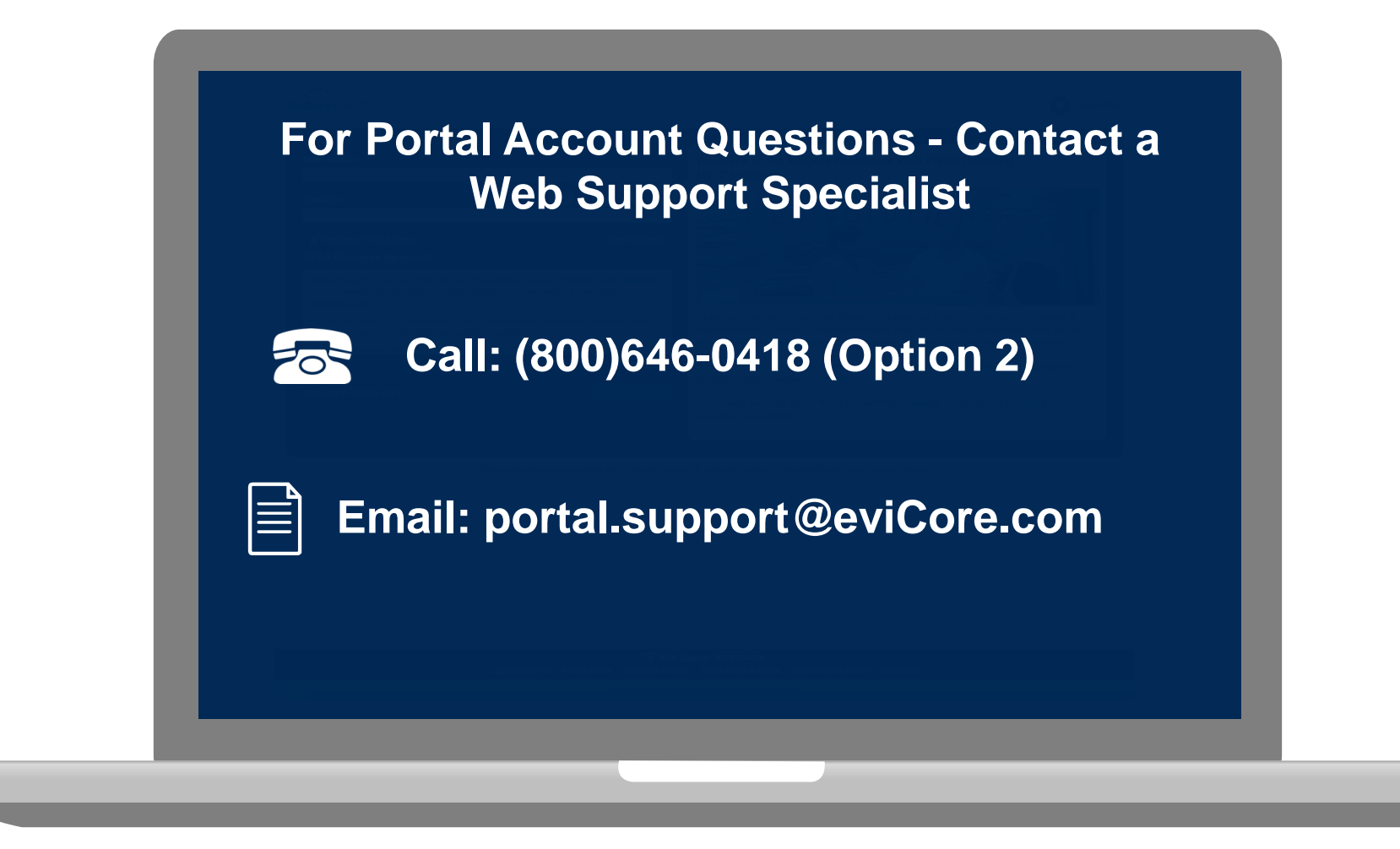

Web Portal Services-Available M-F 7am-6pm CST

### **Provider Resources: Implementation Website**

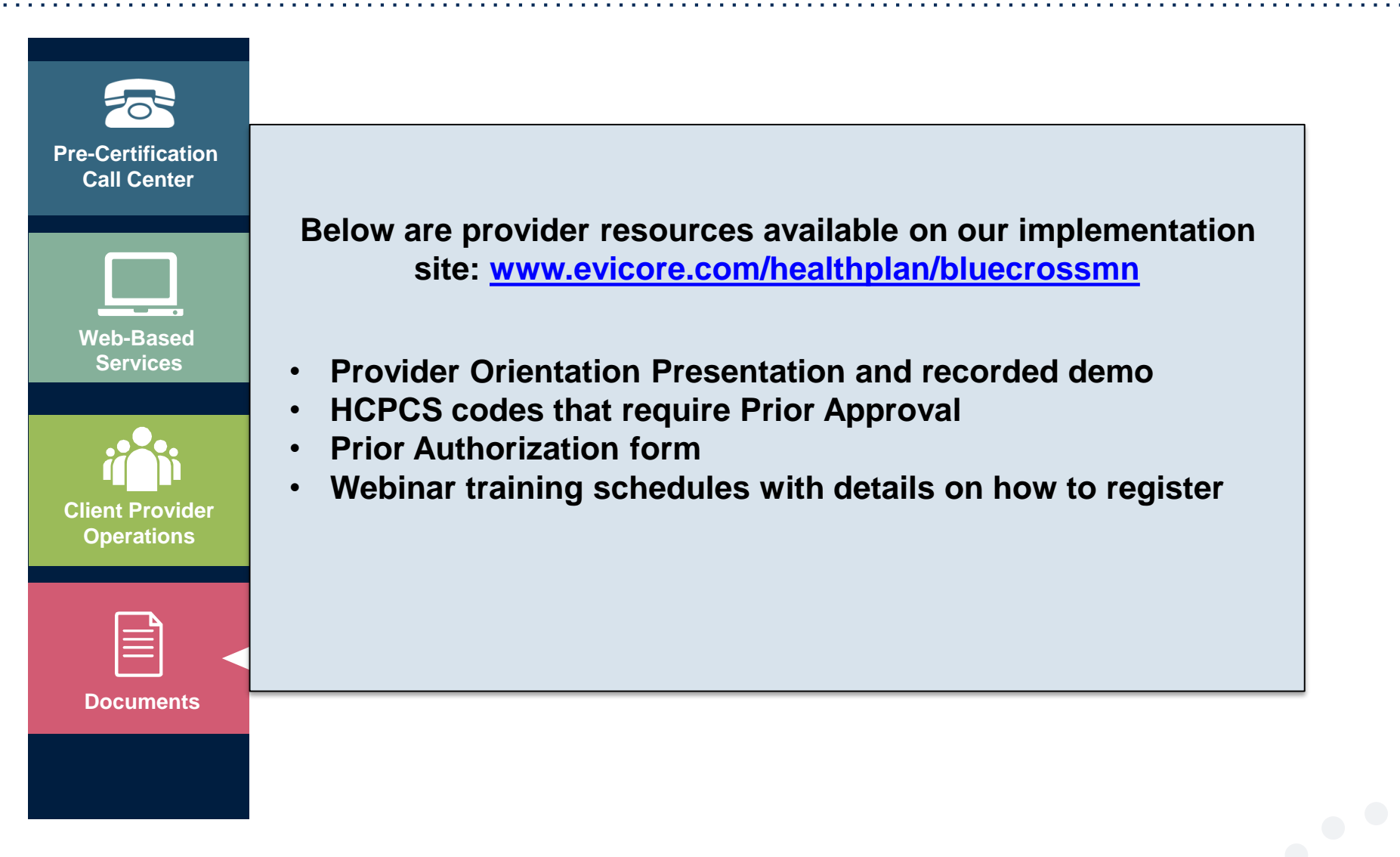

# **Thank You!**

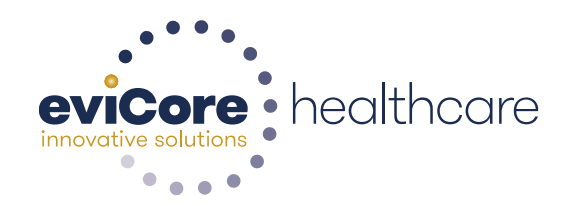

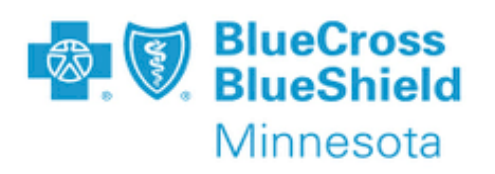

04 April 2019